Type in email in "Username" box, type passwod in "Password" box, then press "ENTER" or click "login".

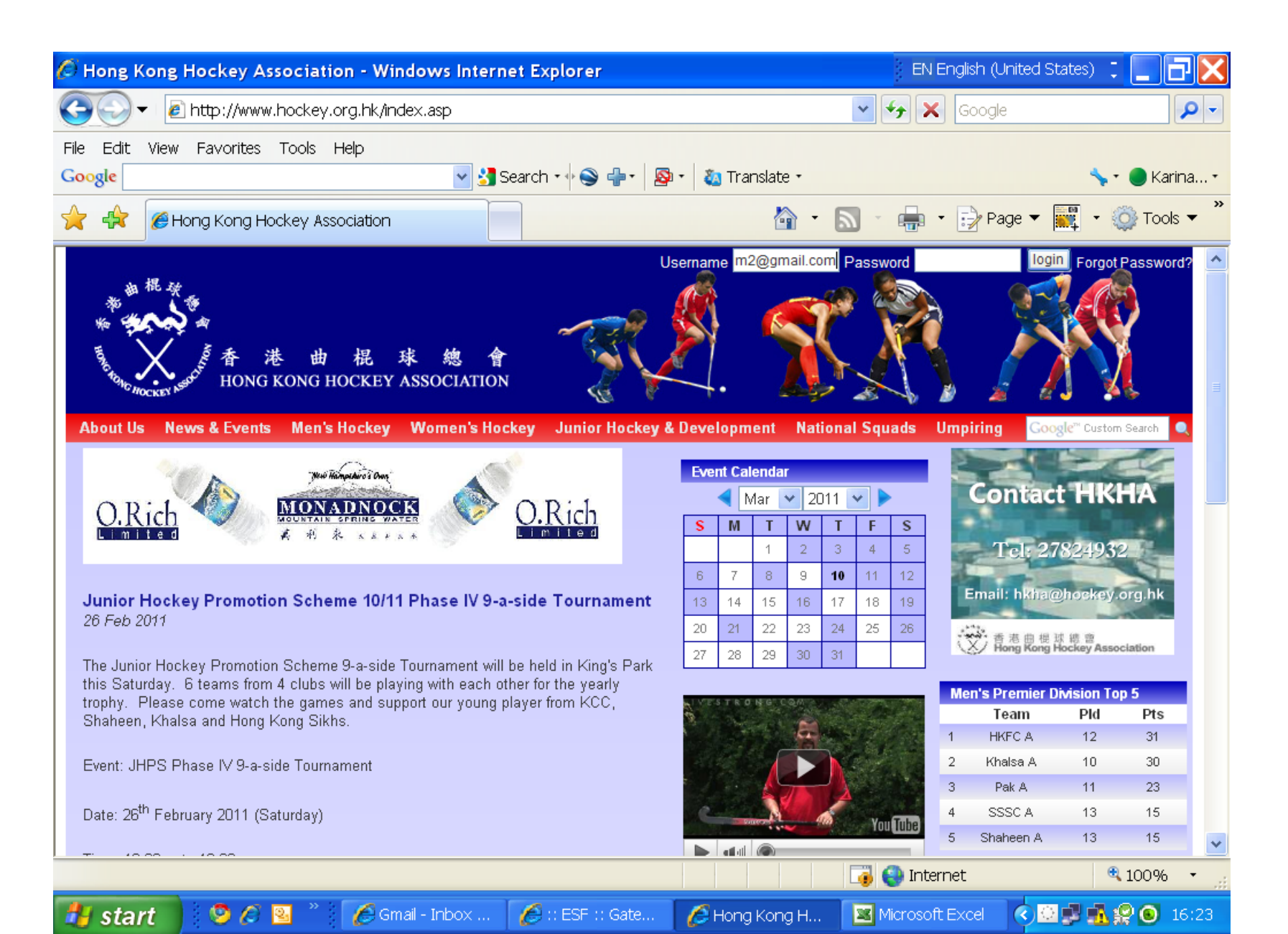

Change your password immediately for security reason. Keep the password only to yourself. Access to this page will mean access to players' personal information such as date of birth, ID/passport numbers etc.

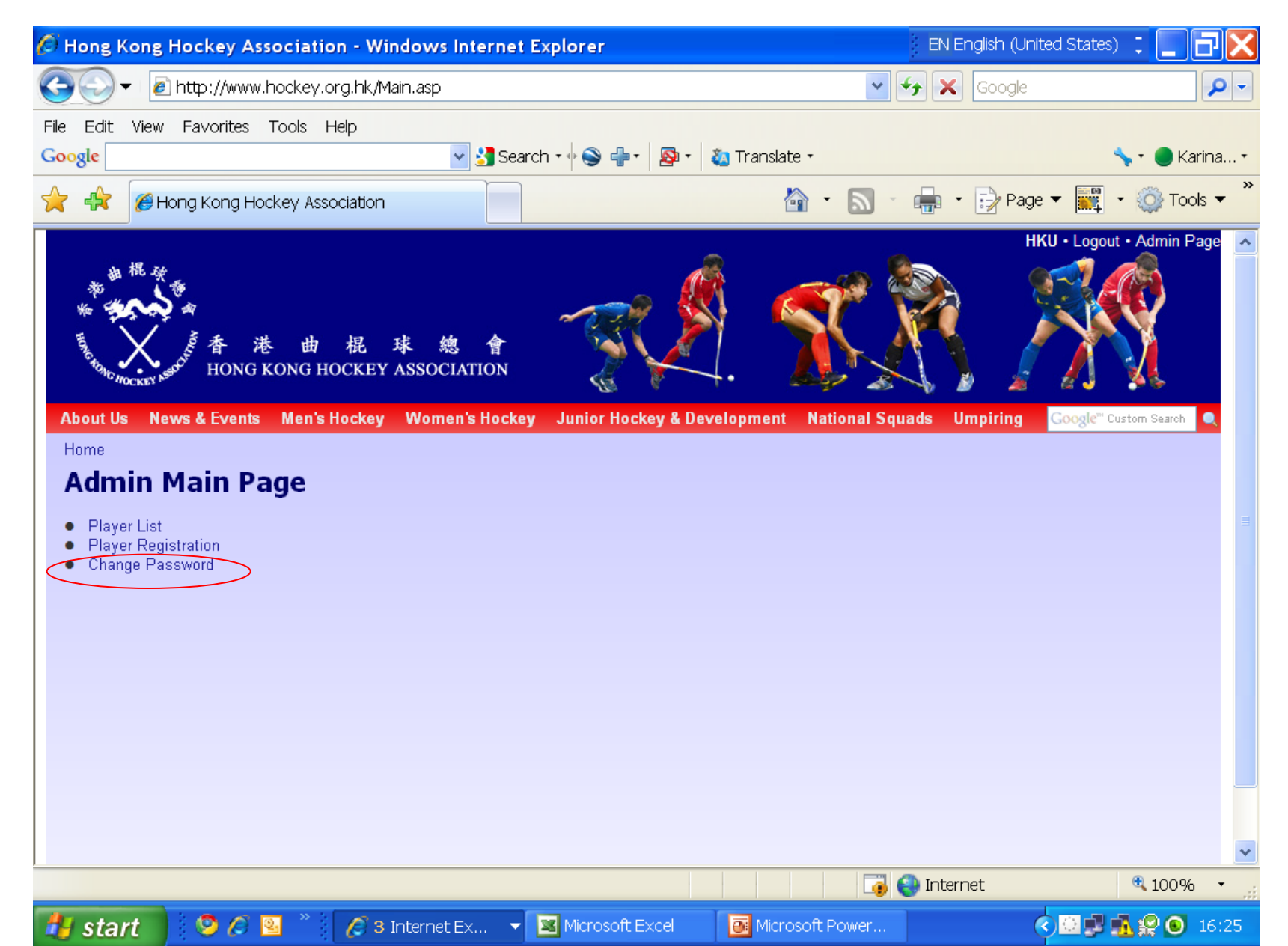

Type in old password, then the new password created by you. Then type your new password again respectively. Click "Submit".

After changing your password, you can then go to player registration or view the player list. Click "Admin" to go back to the list of items you can do.

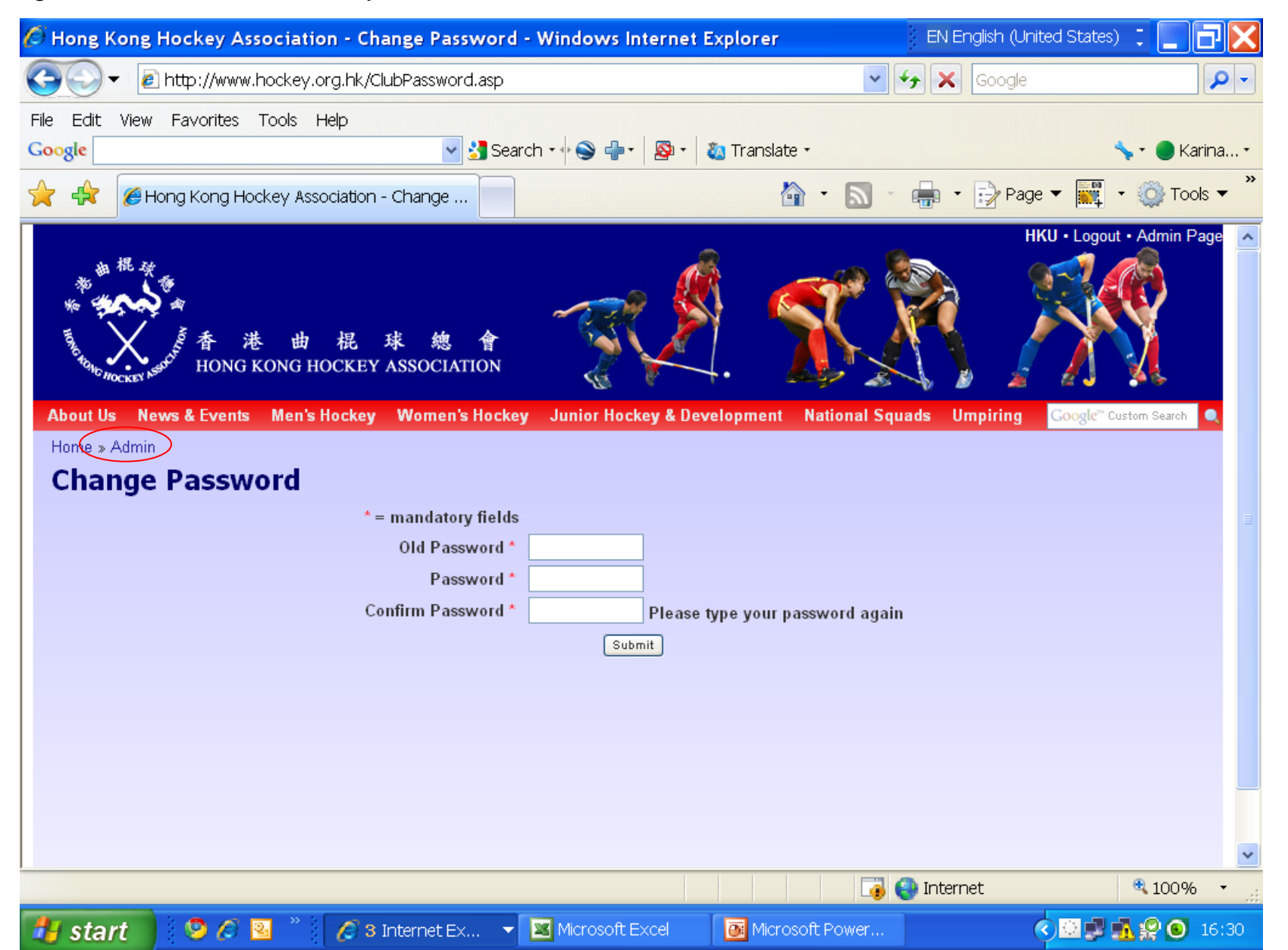

Click "Player List" if you wish to do anything with existing players (active and inactive):

- re-activate/re-register a player
- change information of a player (shirt number, tel number, email address
- release a player to another club
- Except for new entries which have been erroneously entered, please do NOT delete any players already in the database.

These existing records may be tied to other databases in the system,

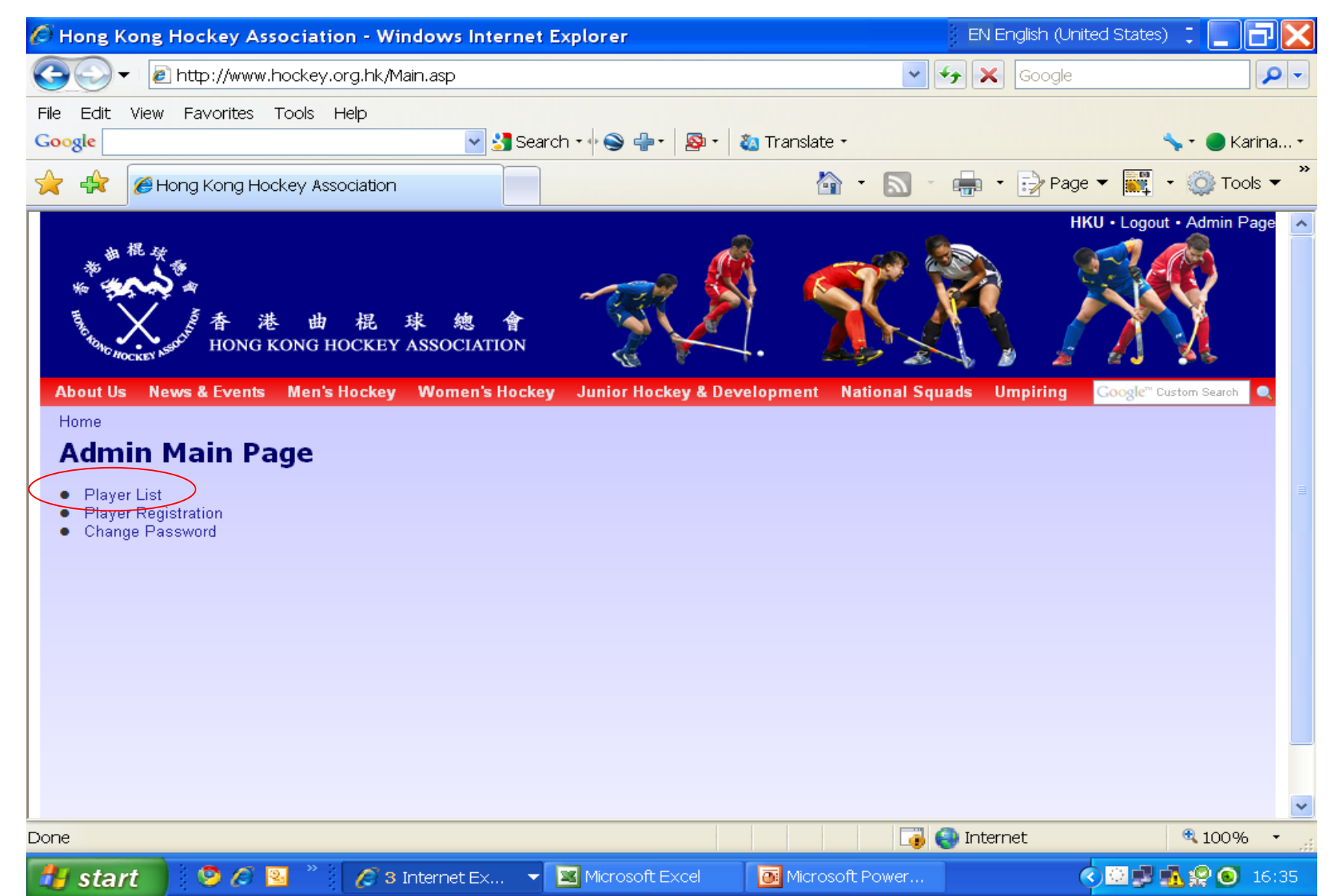

Click "change status" to inactivate an active player or to activate a player.

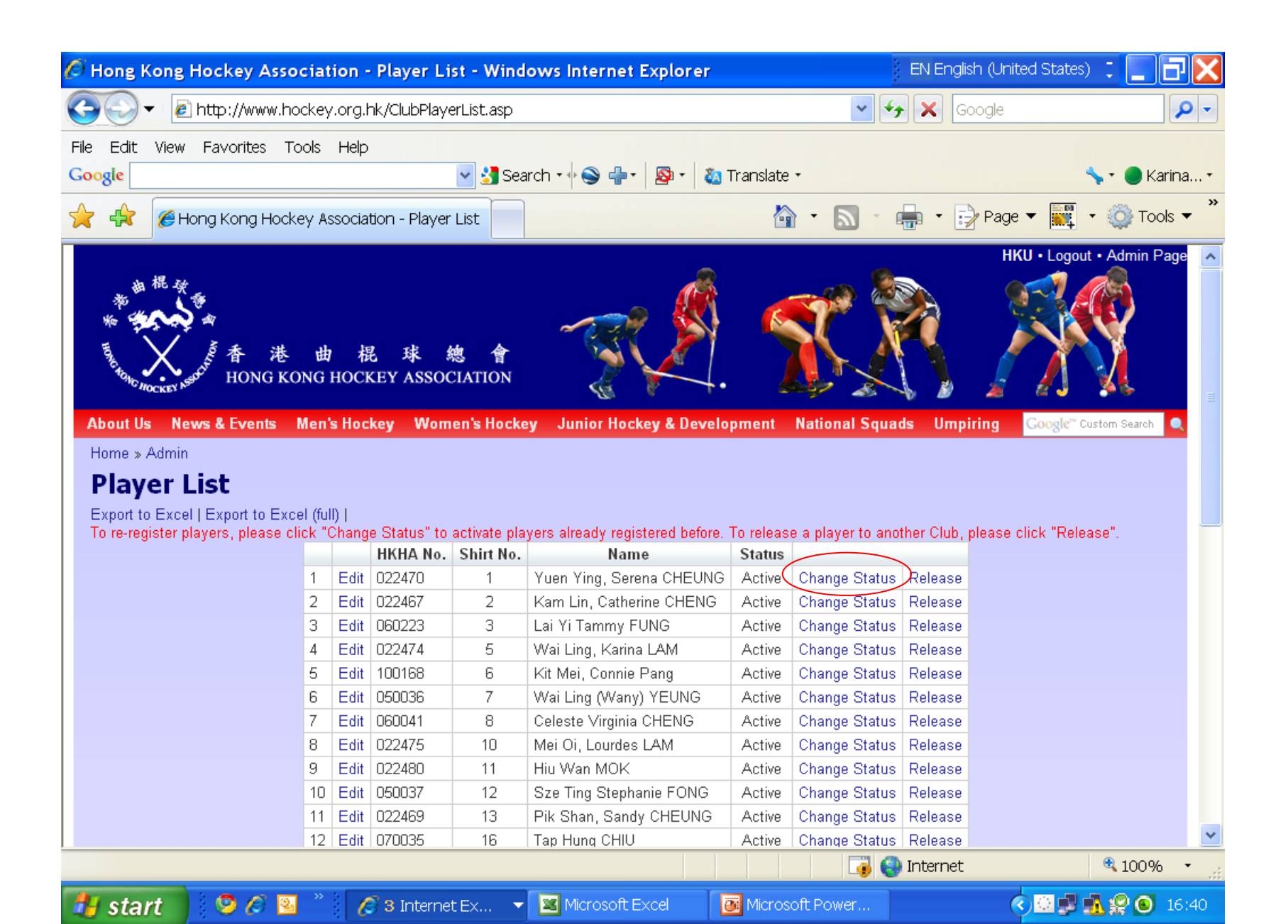

Once you click 'change status' to an inactive player, the system will send a message to HKHA asking to confirm the re-registration.

|                                                                                                    | 🖉 Hor    | ng K | ong Hockey Asso        | ocia  | tion   | - Player     | List - Wind  | lows Internet Explorer   |             | 2                                     | EN Englis     | h (United State:   | s) 📜 📘          | <u> 7 X</u> |
|----------------------------------------------------------------------------------------------------|----------|------|------------------------|-------|--------|--------------|--------------|--------------------------|-------------|---------------------------------------|---------------|--------------------|-----------------|-------------|
| Fiel tier Favorites Tools Help Image: Image: I | 06       | 9-   | r 🙋 http://www.ho      | ocke  | ey.org | ).hk/ClubPl; | ayerList.asp |                          |             | <b>×</b> <del>≮</del> <del>,</del>    | K Go          | ogle               |                 | <u>- م</u>  |
| Coople Image: Search + Image: Search + Image: Second to the second to the second  | File E   | dit  | View Favorites T       | ools  | Help   | р            |              |                          |             |                                       |               |                    |                 |             |
| Image: Status Release Image: Status Release   15 Edit 022477 19 Helen LEUNG Active Change Status Release   16 Edit 032268 21 Yuen Yi, Fion LAI Active Change Status Release   18 Edit 032268 22 Chi Wah, Frances CHOW Active Change Status Release   19 Edit 022476 23 So Yan Suzana YEUNG Active Change Status Release   19 Edit 022476 27 Shui Hing, Susan LAM Active Change Status Release   21 Edit 022476 27 Shui Hing, Susan LAM Active Change Status Release   21 Edit 022478 15 Wing Lan, Krane NG Active Change Status Release   22 Edit 032074 7 Kawa Corol TSOI Inactive Change Status Release   25 Edit 032074 7 Kawa Ku, Liza MAH Inactive Change Status Release   25 Edit 032199 17 Shertym Gaye CHAN Inactive Change Status Release                                                                                                    | Google   | 2    |                        |       |        |              | 🔽 🚼 Sea      | arch • 🕂 🍛 📲 •   🔕 •   🝇 | Translate · |                                       |               |                    | 🦴 🔹 🔵 Kar       | rina •      |
| 15 Exit 22477 19 Helen LEUNG Active Change Status Release   16 Edit 032268 21 Yuen Yi, Fion LAI Active Change Status Release   17 Edit 032268 22 Chi Wah, Frances CHOW Active Change Status Release   18 Edit 032267 27 Shui Hing, Susan LAM Active Change Status Release   20 Edit 022471 29 Irene L Shui Hing, Susan LAM Active Change Status Release   21 Edit 100212 29 Irene L Shui Hing, Susan LAM Active Change Status Release   22 Edit 022471 9 Kreu L Shui Hing, Susan LAM Active Change Status Release   22 Edit 032074 7 KaW Acal Carol TSOI Inactive Change Status Release   25 Edit 022478 15 Ching Fan, Caina L Inactive Change Status Release   26 Edit 022478 15 Ching Status                                                                                                    | <u> </u> | ▲    | 🧖 l lan a Kana l la ak |       | 0:     | ation Dia    | unu Linta    |                          | ~           | - 5 - 4                               | <b>-</b> B    | Dogo 🗶 🛄           | - 🖧 Tool        | ×           |
| 15 Edit 022477 19 Helen LEUNG Active Change Status Release   16 Edit 032268 21 Yuan Yi, Fion LAI Active Change Status Release   17 Edit 032268 22 Chi Wah, Frances CHOW Active Change Status Release   18 Edit 050123 23 So Yan Suzanne YEUNG Active Change Status Release   20 Edit 022476 27 Shui Hing, Susan LAM Active Change Status Release   21 Edit 100212 29 Irenet Y. SHIEH Active Change Status Release   22 Edit 052074 7 Ka Wa, Carol TSOI Inactive Change Status Release   23 Edit 052074 7 Ka Wa, Carol TSOI Inactive Change Status Release   24 Edit 052074 7 Ka Wa, Ku, Liza MAH Inactive Change Status Release   25 Edit 052079 14 Kwok Ku, Liza MAH Inactive Change Status                                                                                                    | 7        | ~    | E Hong Kong Hock       | ley / | ASSOCI | auori - Piay |              |                          |             |                                       |               | raye • 🏬           |                 | 5.          |
| 16 Edit 032388 21 Yuen Yi, Fina LAI Active Change Status Release   17 Edit 032388 22 Chi Wah, Frances CHOW Active Change Status Release   18 Edit 090123 23 So Yan Suzanne YEUNG Active Change Status Release   20 Edit 022476 27 Shui Hing, Susan LAM Active Change Status Release   21 Edit 02122 29 Irene L Y, SHIEH Active Change Status Release   22 Edit 050125 6 Wing Lan, Karen NG Inactive Change Status Release   23 Edit 050124 7 KaWa, Carol TSOI Inactive Change Status Release   22 Edit 0522473 14 Kwok Kiu, Liza MAH Inactive Change Status Release   24 Edit 052478 15 Ching Fan, Carina LI Inactive Change Status Release   24 Edit 050249 17 Wing Kei Christie KWAN Inactive Change Status                                                                                                    |          |      |                        | 15    | Edit   | 022477       | 19           | Helen LEUNG              | Active      | Change Status                         | Release       |                    |                 | ^           |
| 17 Edit 030123 23 So Yan Suzanne YEUNG Active Change Status Release   19 Edit 022476 27 Shu Hing, Susan LAM Active Change Status Release   20 Edit 022481 28 Wai Lan, Kirby WONG Active Change Status Release   21 Edit 100212 29 Itene L Y. SHIEH Active Change Status Release   22 Edit 050105 6 Wing Lan, Karen NG Inactive Change Status Release   23 Edit 052471 9 Kitty CHOI Inactive Change Status Release   24 Edit 052473 14 Kwok Ku, Liza MAH Inactive Change Status Release   26 Edit 052478 17 Sterlym Gaye CHAN Inactive Change Status Release   26 Edit 052478 17 Wing Kei Christie KWAN Inactive Change Status Release   26 Edit 05219 25 Lorarine AU Activatin Change Status Release                                                                                                    |          |      |                        | 16    | Edit   | 032268       | 21           | Yuen Yi, Fion LAI        | Active      | Change Status                         | Release       |                    |                 |             |
| 18 Edit 090123 23 So Yan Suzanne YEUNG Active Change Status Release   19 Edit 022476 27 Shui Hing, Susan LAM Active Change Status Release   20 Edit 022481 28 Wai Lan, Kirdy WONG Active Change Status Release   21 Edit 10212 29 Irene L, Y. SHIEH Active Change Status Release   22 Edit 050105 6 Wing Lan, Karen NG Inactive Change Status Release   23 Edit 052074 7 Ka Wa, Carol TSOI Inactive Change Status Release   25 Edit 052471 9 Kitty CHOI Inactive Change Status Release   26 Edit 052473 15 Ching Fan, Carina LI Inactive Change Status Release   27 Edit 032199 17 Sherlynn Gaye CHAN Inactive Change Status Release   26 Edit 042248 23 Cindy NG Inactive Change Status Release <td></td> <th></th> <td></td> <td>17</td> <td>Edit</td> <td>032358</td> <td>22</td> <td>Chi Wah, Frances CHOW</td> <td>Active</td> <td>Change Status</td> <td>Release</td> <td></td> <td></td> <td></td>                                                                                                    |          |      |                        | 17    | Edit   | 032358       | 22           | Chi Wah, Frances CHOW    | Active      | Change Status                         | Release       |                    |                 |             |
| 19 Edit 022476 27 Shui Hing, Susan LAM Active Change Status Release   20 Edit 022481 28 Wai Lan, Kirby WONG Active Change Status Release   21 Edit 00212 29 Irene L Y. SHIEH Active Change Status Release   22 Edit 00212 29 Irene L Y. SHIEH Active Change Status Release   22 Edit 00217 7 Ka Wa, Carol TSOI Inactive Change Status Release   24 Edit 022471 9 Kitty CHOI Inactive Change Status Release   25 Edit 022478 15 Ching Fan, Carina LI Inactive Change Status Release   26 Edit 022478 15 Chingt Fan, Carina LI Inactive Change Status Release   25 Edit 022478 17 Wing Kei Chinstie KWAN Inactive Change Status Release   26 Edit 02248 23 Cindy NG Inactive Change Status Release <td></td> <th></th> <td></td> <td>18</td> <td>Edit</td> <td>090123</td> <td>23</td> <td>So Yan Suzanne YEUNG</td> <td>Active</td> <td>Change Status</td> <td>Release</td> <td></td> <td></td> <td></td>                                                                                                    |          |      |                        | 18    | Edit   | 090123       | 23           | So Yan Suzanne YEUNG     | Active      | Change Status                         | Release       |                    |                 |             |
| 20 Edit 022481 28 Wai Lan, Kirby WONG Active Change Status Release   21 Edit 010012 29 Irene L Y. SHIEH Active Change Status Release   22 Edit 050105 6 Wing Lan, Karen NG Inactive Change Status Release   23 Edit 022074 7 K & Wa, Carol TSOI Inactive Change Status Release   24 Edit 022471 9 Kitty CHOI Inactive Change Status Release   25 Edit 022479 14 Kwok Kiu, Liza MAH Inactive Change Status Release   26 Edit 022478 15 Ching Fan, Carina LI Inactive Change Status Release   27 Edit 032189 17 Sherlynn Gaye CHAN Inactive Change Status Release   28 Edit 042248 23 Cindy NG Inactive Change Status Release   30 Edit 050104 23 Sze Nga KWOK Inactive Change Status Release                                                                                                    |          |      |                        | 19    | Edit   | 022476       | 27           | Shui Hing, Susan LAM     | Active      | Change Status                         | Release       |                    |                 |             |
| 21 Edit 100212 29 Irene L. Y. SHIEH Active Change Status Release   22 Edit 050105 6 Wing Lan, Karen NG Inactive Change Status Release   23 Edit 032074 7 Ka Wa, Carol TSOI Inactive Change Status Release   24 Edit 032074 7 Ka Wa, Carol TSOI Inactive Change Status Release   25 Edit 032074 7 Ka Wa, Carol TSOI Inactive Change Status Release   26 Edit 022473 15 Ching Fan, Carina L Inactive Change Status Release   27 Edit 032189 17 Sheriynn Gaye CHAN Inactive Change Status Release   29 Edit 032149 17 Wing Kei Christie KWAN Inactive Change Status Release   30 Edit 050104 23 Sze Nga KWOK Inactive Change Status Release   30 Edit 050104 23 Sze Nga KWOK Inactive Change Status Rel                                                                                                    |          |      |                        | 20    | Edit   | 022481       | 28           | Wai Lan, Kirby WONG      | Active      | Change Status                         | Release       |                    |                 |             |
| 22 Edit 050105 6 Wing Lan, Karen NG Inactive Change Status Release   23 Edit 032074 7 Ka Wa, Carol TSOI Inactive Change Status Release   24 Edit 022471 9 Kitty CHOI Inactive Change Status Release   25 Edit 022478 15 Ching Fan, Carina L Inactive Change Status Release   26 Edit 022478 15 Ching Fan, Carina L Inactive Change Status Release   27 Edit 032189 17 Sheifynn Gaye CHAN Inactive Change Status Release   29 Edit 042248 23 Cindy NG Inactive Change Status Release   30 Edit 050104 23 Sze Nga KWOK Inactive Change Status Release   31 Edit 02248 29 Wing Ha, Christine CHENG Inactive Change Status Release   32 Edit 090232 30 Yi Tung (Eunice) CHEUNG Inactive Change Status Re                                                                                                    |          |      |                        | 21    | Edit   | 100212       | 29           | Irene L. Y. SHIEH        | Active      | Change Status                         | Release       |                    |                 |             |
| 23 Edit 032074 7 Ka Wa, Carol TSOI Inactive Change Status Release   24 Edit 022471 9 Kitty CHOI Inactive Change Status Release   25 Edit 022473 14 Kwok Kiu, Liza MAH Inactive Change Status Release   26 Edit 022478 15 Ching Fan, Carina LI Inactive Change Status Release   27 Edit 032189 17 Sherlym Gaye CHAN Inactive Change Status Release   28 Edit 032189 17 Wing Kei Christie KWAN Inactive Change Status Release   30 Edit 050104 23 Sze Nga KWOK Inactive Change Status Release   31 Edit 032190 25 Lorraine AU Activating Anage Status Release   32 Edit 02248 29 Wing Ha, Christine CHENG Inactive Change Status Release   33 Edit 090232 30 Yi Tung (Eurice) CHEUNG Inactive Change Status                                                                                                    |          |      |                        | 22    | Edit   | 050105       | 6            | Wing Lan, Karen NG       | Inactive    | Change Status                         | Release       |                    |                 |             |
| 24Edit0224719Kitty CHOIInactiveChange StatusRelease25Edit02247914Kwok Kiu, Liza MAHInactiveChange StatusRelease26Edit02247815Ching Fan, Carina LInactiveChange StatusRelease27Edit03218917Sherlynn Gaye CHANInactiveChange StatusRelease28Edit0924917Wing Kei Christie KWANInactiveChange StatusRelease29Edit0424823Cindy NGInactiveChange StatusRelease30Edit0501423Sze Nga KWOKInactiveChange StatusRelease31Edit03219025Lorraine AUActivatingNange StatusRelease32Edit02242823Viriung (Eunice) CHEUNGInactiveChange StatusRelease33Edit0232230Yi Tung (Eunice) CHEUNGInactiveChange StatusRelease34Edit04224931Bobo WONGInactiveChange StatusRelease35Edit06004332Veronica WONGInactiveChange StatusRelease36Edit09023435Wing Yan (Christian) LAIInactiveChange StatusRelease36Edit09023435Wing Yan (Christian) LAIInactiveChange StatusRelease37Edit06004233Juliana HOInactive<                                                                                                    |          |      |                        | 23    | Edit   | 032074       | 7            | Ka Wa, Carol TSOI        | Inactive    | Change Status                         | Release       |                    |                 |             |
| 25 Edit 022479 14 Kwok Kiu, Liza MAH Inactive Change Status Release   26 Edit 022478 15 Ching Fan, Carina LI Inactive Change Status Release   27 Edit 032189 17 Sherlynn Gaye CHAN Inactive Change Status Release   28 Edit 090249 17 Wing Kei Christie KWAN Inactive Change Status Release   29 Edit 042248 23 Cindy NG Inactive Change Status Release   30 Edit 050104 23 Sze Nga KWOK Inactive Change Status Release   31 Edit 052109 25 Lorraine AU Activating Anage Status Release   32 Edit 02468 29 Wing Ha, Christine CHENG Inactive Change Status Release   34 Edit 042249 31 Bobo WONG Inactive Change Status Release   35 Edit 060042 33 Juliana HO Inactive Change Status Release                                                                                                    |          |      |                        | 24    | Edit   | 022471       | 9            | Kitty CHOI               | Inactive    | Change Status                         | Release       |                    |                 |             |
| 26 Edit 022478 15 Ching Fan, Carina L Inactive Change Status Release   27 Edit 032189 17 Sherlynn Gaye CHAN Inactive Change Status Release   28 Edit 090249 17 Wing Kei Christie KWAN Inactive Change Status Release   29 Edit 042248 23 Cindy NG Inactive Change Status Release   30 Edit 050104 23 Sze Nga KWOK Inactive Change Status Release   31 Edit 032190 25 Lorraine AU Activating Change Status Release   32 Edit 022468 29 Wing Ha, Christine CHENG Inactive Change Status Release   33 Edit 090232 30 Yi Tung (Eunice) CHEUNG Inactive Change Status Release   34 Edit 042249 31 Bobo WONG Inactive Change Status Release   35 Edit 090234 35 Wing Yan (Christian) LAI Inactive Change Status                                                                                                    |          |      |                        | 25    | Edit   | 022479       | 14           | Kwok Kiu, Liza MAH       | Inactive    | Change Status                         | Release       |                    |                 |             |
| 27 Edit 032189 17 Sherlynn Gaye CHAN Inactive Change Status Release   28 Edit 090249 17 Wing Kei Christie KWAN Inactive Change Status Release   29 Edit 042248 23 Cindy NG Inactive Change Status Release   30 Edit 050104 23 Sze Nga KWOK Inactive Change Status Release   31 Edit 032190 25 Lorraine AU Activating hange Status Release   32 Edit 022468 29 Wing Ha, Christine CHENG Inactive Change Status Release   33 Edit 090232 30 Yi Tung (Eunice) CHEUNG Inactive Change Status Release   34 Edit 042249 31 Bobo WONG Inactive Change Status Release   35 Edit 060043 32 Veronica WONG Inactive Change Status Release   36 Edit 090234 35 Wing Yan (Christian) LAI Inactive Change Status Re                                                                                                    |          |      |                        | 26    | Edit   | 022478       | 15           | Ching Fan, Carina Ll     | Inactive    | Change Status                         | Release       |                    |                 |             |
| 28 Edit 090249 17 Wing Kei Christie KWAN Inactive Change Status Release   29 Edit 042248 23 Cindy NG Inactive Change Status Release   30 Edit 050104 23 Sze Nga KWOK Inactive Change Status Release   31 Edit 032190 25 Lorraine AU Activating Ohange Status Release   32 Edit 022468 29 Wing Ha, Christine CHENG Inactive Change Status Release   33 Edit 090232 30 Yi Tung (Eunice) CHEUNG Inactive Change Status Release   34 Edit 042249 31 Bobo WONG Inactive Change Status Release   35 Edit 060043 32 Veronica WONG Inactive Change Status Release   36 Edit 090233 33 Yin Tung Vivian LAM Inactive Change Status Release   37 Edit 060042 33 Juliana HO Inactive Change Status Release                                                                                                    |          |      |                        | 27    | Edit   | 032189       | 17           | Sherlynn Gaye CHAN       | Inactive    | Change Status                         | Release       |                    |                 |             |
| 29 Edit 042248 23 Cindy NG Inactive Change Status Release   30 Edit 050104 23 Sze Nga KWOK Inactive Change Status Release   31 Edit 032190 25 Lorraine AU Activating Inactive Change Status Release   32 Edit 022468 29 Wing Ha, Christine CHENG Inactive Change Status Release   33 Edit 090232 30 Yi Tung (Eunice) CHEUNG Inactive Change Status Release   34 Edit 042249 31 Bobo WONG Inactive Change Status Release   35 Edit 060043 32 Veronica WONG Inactive Change Status Release   36 Edit 090233 33 Yin Tung Vivian LAM Inactive Change Status Release   37 Edit 060042 33 Juliana HO Inactive Change Status Release   38 Edit 090234 35 Wing Yan (Christian) LAI Inactive Change Status <td></td> <th></th> <td></td> <td>28</td> <td>Edit</td> <td>090249</td> <td>17</td> <td>Wing Kei Christie KWAN</td> <td>Inactive</td> <td>Change Status</td> <td>Release</td> <td></td> <td></td> <td></td>                                                                                                    |          |      |                        | 28    | Edit   | 090249       | 17           | Wing Kei Christie KWAN   | Inactive    | Change Status                         | Release       |                    |                 |             |
| 30 Edit 050104 23 Sze Nga KWOK Inactive Change Status Release   31 Edit 032190 25 Lorraine AU Activating nhange Status Release   32 Edit 022468 29 Wing Ha, Christine CHENG Inactive Change Status Release   33 Edit 090232 30 Yi Tung (Eunice) CHEUNG Inactive Change Status Release   34 Edit 042249 31 Bobo WONG Inactive Change Status Release   35 Edit 060043 32 Veronica WONG Inactive Change Status Release   36 Edit 090233 33 Yin Tung Vivian LAM Inactive Change Status Release   37 Edit 060042 33 Juliana HO Inactive Change Status Release   38 Edit 090234 35 Wing Yan (Christian) LAI Inactive Change Status Release   Copyright 9 2011 All Rights Reserved. Hong Kong Hockey Association.                                                                                                    |          |      |                        | 29    | Edit   | 042248       | 23           | Cindy NG                 | Inactive    | Change Status                         | Release       |                    |                 |             |
| 31 Edit 032190 25 Lorraine AU Activating hange Status Release   32 Edit 022468 29 Wing Ha, Christine CHENG Inactive Change Status Release   33 Edit 090232 30 Yi Tung (Eunice) CHEUNG Inactive Change Status Release   34 Edit 042249 31 Bobo WONG Inactive Change Status Release   35 Edit 060043 32 Veronica WONG Inactive Change Status Release   36 Edit 090233 33 Yin Tung Vivian LAM Inactive Change Status Release   37 Edit 060042 33 Juliana HO Inactive Change Status Release   38 Edit 090234 35 Wing Yan (Christian) LAI Inactive Change Status Release    Settite 000234 35 Wing Yan (Christian) LAI Inactive Change Status Release    Settite Settite Settite Change Status Release                                                                                                    |          |      |                        | 30    | Edit   | 050104       | 23           | Sze Nga KWOK             | Inactive    | Change Status                         | Release       |                    |                 |             |
| 32 Edit 022468 29 Wing Ha, Christine CHENG Inactive Change Status Release   33 Edit 090232 30 Yi Tung (Eunice) CHEUNG Inactive Change Status Release   34 Edit 042249 31 Bobo WONG Inactive Change Status Release   35 Edit 060043 32 Veronica WONG Inactive Change Status Release   36 Edit 090233 33 Yin Tung Vivian LAM Inactive Change Status Release   37 Edit 060042 33 Juliana HO Inactive Change Status Release   38 Edit 090234 35 Wing Yan (Christian) LAI Inactive Change Status Release   Copyright © 2011 All Rights Reserved. Hong Kong Hockey Association.                                                                                                    |          |      |                        | 31    | Edit   | 032190       | 25           | Lorraine AU              | Activating  | hange Status                          | Release       |                    |                 |             |
| 33 Edit 090232 30 Yi Tung (Eunice) CHEUNG Inactive Change Status Release   34 Edit 042249 31 Bobo WONG Inactive Change Status Release   35 Edit 060043 32 Veronica WONG Inactive Change Status Release   36 Edit 090233 33 Yin Tung Vivian LAM Inactive Change Status Release   37 Edit 060042 33 Juliana HO Inactive Change Status Release   38 Edit 090234 35 Wing Yan (Christian) LAI Inactive Change Status Release   Copyright © 2011 All Rights Reserved. Hong Kong Hockey Association.                                                                                                    |          |      |                        | 32    | Edit   | 022468       | 29           | Wing Ha, Christine CHENG | Inactive    | Change Status                         | Release       |                    |                 |             |
| 34 Edit 042249 31 Bobo WONG Inactive Change Status Release   35 Edit 060043 32 Veronica WONG Inactive Change Status Release   36 Edit 090233 33 Yin Tung Vivian LAM Inactive Change Status Release   37 Edit 060042 33 Juliana HO Inactive Change Status Release   38 Edit 090234 35 Wing Yan (Christian) LAI Inactive Change Status Release   Copyright © 2011 All Rights Reserved. Hong Kong Hockey Association.                                                                                                    |          |      |                        | 33    | Edit   | 090232       | 30           | Yi Tung (Eunice) CHEUNG  | Inactive    | Change Status                         | Release       |                    |                 |             |
| 35 Edit 060043 32 Veronica WONG Inactive Change Status Release   36 Edit 090233 33 Yin Tung Vivian LAM Inactive Change Status Release   37 Edit 060042 33 Juliana HO Inactive Change Status Release   38 Edit 090234 35 Wing Yan (Christian) LAI Inactive Change Status Release   Copyright © 2011 All Rights Reserved. Hong Kong Hockey Association.                                                                                                    |          |      |                        | 34    | Edit   | 042249       | 31           | Bobo WONG                | Inactive    | Change Status                         | Release       |                    |                 |             |
| 36 Edit 090233 33 Yin Tung Vivian LAM Inactive Change Status Release   37 Edit 060042 33 Juliana HO Inactive Change Status Release   38 Edit 090234 35 Wing Yan (Christian) LAI Inactive Change Status Release   Copyright © 2011 All Rights Reserved. Hong Kong Hockey Association.                                                                                                    |          |      |                        | 35    | Edit   | 060043       | 32           | Veronica WONG            | Inactive    | Change Status                         | Release       |                    |                 |             |
| 37 Edit 060042 33 Juliana HO Inactive Change Status Release   38 Edit 090234 35 Wing Yan (Christian) LAI Inactive Change Status Release   Copyright © 2011 All Rights Reserved. Hong Kong Hockey Association.                                                                                                    |          |      |                        | 36    | Edit   | 090233       | 33           | Yin Tung Vivian LAM      | Inactive    | Change Status                         | Release       |                    |                 |             |
| 38 Edit 090234 35 Wing Yan (Christian) LAI Inactive Change Status Release   Copyright © 2011 All Rights Reserved. Hong Kong Hockey Association.   Image: Status Release   Copyright © 2011 All Rights Reserved. Hong Kong Hockey Association.   Internet © 100%   Internet © 100%                                                                                                    |          |      |                        | 37    | Edit   | 060042       | 33           | Juliana HO               | Inactive    | Change Status                         | Release       |                    |                 |             |
| Copyright © 2011 All Rights Reserved. Hong Kong Hockey Association.                                                                                                    |          |      |                        | 38    | Edit   | 090234       | 35           | Wing Yan (Christian) LAI | Inactive    | Change Status                         | Release       |                    |                 |             |
| 🖡 🖓 🖓 Internet 🔍 100% -                                                                                                    |          |      |                        |       |        |              |              |                          |             | Copyright © 2011                      | All Rights Re | eserved. Hong Kong | Hockey Associat | ion. 🗸      |
|                                                                                                    |          |      |                        |       |        |              |              |                          |             | i i i i i i i i i i i i i i i i i i i | Internet      |                    | € 100%          | •           |
|                                                                                                    |          | tor  | -                      | ) »   | - 2    | 🖉 2 Inter    | pot Ex       | Microsoft Excel          | Microso     | ft Power                              |               |                    | 100             | 16:42       |

Once HKHA approves the activation, the player will be shown as an "active" player, meaning that the re-registration is successful.

| 🏉 Hong Kong Hockey Association - Player List - Windows Internet Explorer 🛛 🛛 EN English (United States) 🔅 🌉 |      |       |            |            |        |               |            |                            |              |               |          | DÐ       | X       |          |          |
|----------------------------------------------------------------------------------------------------|------|-------|------------|------------|--------|---------------|------------|----------------------------|--------------|---------------|----------|----------|---------|----------|----------|
| G                                                                                                    | 9.   | -   🥭 | http://wwv | v.hockey   | y.org. | hk/ClubPlay   | erList.asp |                            |              | ✓ 49          | • 🗙 G    | oogle    |         | \$       | <b>-</b> |
| File                                                                                                    | Edit | View  | Favorites  | Tools      | Help   | 1             |            |                            |              |               |          |          |         |          |          |
| Goo                                                                                                    | le   |       |            |            |        |               | 🔽 💐 Sea    | arch + 🖟 🔍 📇 + 🛛 🚳 + 🛛 🌆 1 | Translate    |               |          |          | 4 - 1   | 🔵 Karina | a .      |
|                                                                                                    |      |       |            |            |        |               |            |                            | in al lolaco |               |          |          |         |          | »        |
| *                                                                                                    | 4    | 🏉 Ho  | ong Kong H | ockey A    | ssocia | tion - Player | List       |                            |              |               | • •      | 🍦 Page 🔻 | - Q     | Tools    | •        |
|                                                                                                    |      |       |            |            |        | HKHA No.      | Shirt No.  | Name                       | Status       |               |          |          |         |          | ^        |
|                                                                                                    |      |       |            | 1          | Edit   | 022470        | 1          | Yuen Ying, Serena CHEUNG   | Active       | Change Status | Release  |          |         |          |          |
|                                                                                                    |      |       |            | 2          | Edit   | 022467        | 2          | Kam Lin, Catherine CHENG   | Active       | Change Status | Release  |          |         |          |          |
|                                                                                                    |      |       |            | 3          | Edit   | 060223        | 3          | Lai Yi Tammy FUNG          | Active       | Change Status | Release  |          |         |          |          |
|                                                                                                    |      |       |            | 4          | Edit   | 022474        | 5          | Wai Ling, Karina LAM       | Active       | Change Status | Release  |          |         |          |          |
|                                                                                                    |      |       |            | 5          | Edit   | 100168        | 6          | Kit Mei, Connie Pang       | Active       | Change Status | Release  |          |         |          |          |
|                                                                                                    |      |       |            | 6          | Edit   | 050036        | 7          | Wai Ling (Wany) YEUNG      | Active       | Change Status | Release  |          |         |          |          |
|                                                                                                    |      |       |            | 7          | Edit   | 060041        | 8          | Celeste Virginia CHENG     | Active       | Change Status | Release  |          |         |          |          |
|                                                                                                    |      |       |            | 8          | Edit   | 022475        | 10         | Mei Oi, Lourdes LAM        | Active       | Change Status | Release  |          |         |          |          |
|                                                                                                    |      |       |            | 9          | Edit   | 022480        | 11         | Hiu Wan MOK                | Active       | Change Status | Release  |          |         |          |          |
|                                                                                                    |      |       |            | 10         | Edit   | 050037        | 12         | Sze Ting Stephanie FONG    | Active       | Change Status | Release  |          |         |          |          |
|                                                                                                    |      |       |            | 11         | Edit   | 022469        | 13         | Pik Shan, Sandy CHEUNG     | Active       | Change Status | Release  |          |         |          |          |
|                                                                                                    |      |       |            | 12         | Edit   | 070035        | 16         | Tap Hung CHIU              | Active       | Change Status | Release  |          |         |          |          |
|                                                                                                    |      |       |            | 13         | Edit   | 100007        | 17         | Shing Yan (Stefanie) Chan  | Active       | Change Status | Release  |          |         |          |          |
|                                                                                                    |      |       |            | 14         | Edit   | 022473        | 18         | Kam Sau, Sandy HO          | Active       | Change Status | Release  |          |         |          |          |
|                                                                                                    |      |       |            | 15         | Edit   | 022477        | 19         | Helen LEUNG                | Active       | Change Status | Release  |          |         |          |          |
|                                                                                                    |      |       |            | 16         | Edit   | 032268        | 21         | Yuen Yi, Fion LAI          | Active       | Change Status | Release  |          |         |          |          |
|                                                                                                    |      |       |            | 17         | Edit   | 032358        | 22         | Chi Wah, Frances CHOW      | Active       | Change Status | Release  |          |         |          |          |
|                                                                                                    |      |       |            | 18         | Edit   | 090123        | 23         | So Yan Suzanne YEUNG       | Active       | Change Status | Release  |          |         |          |          |
|                                                                                                    |      |       |            | 19         | Edit   | 032190        | 25         | Lorraine AU                | Active       | Change Status | Release  |          |         |          |          |
|                                                                                                    |      |       |            | 20         | Edit   | 022476        | 27         | Shui Hing, Susan LAM       | Active       | Change Status | Release  |          |         |          |          |
|                                                                                                    |      |       |            | 21         | Edit   | 022481        | 28         | Wai Lan, Kirby WONG        | Active       | Change Status | Release  |          |         |          |          |
|                                                                                                    |      |       |            | 22         | Edit   | 100212        | 29         | Irene L. Y. SHIEH          | Active       | Change Status | Release  |          |         |          |          |
|                                                                                                    |      |       |            | 23         | Edit   | 050105        | 6          | Wing Lan, Karen NG         | Inactive     | Change Status | Release  |          |         |          |          |
|                                                                                                    |      |       |            | 24         | Edit   | 032074        | 7          | Ka Wa, Carol TSOI          | Inactive     | Change Status | Release  |          |         |          | *        |
|                                                                                                    |      |       |            |            |        |               |            |                            |              |               | Internet |          | • 1     | .00%     | •        |
| -                                                                                                    | star | rt    | i 😕 🖉      | <b>2</b> * | 3 🖌    | 🕄 3 Interne   | t Ex 💌     | Microsoft Excel            | Micros       | oft Power     |          | <        | a 🖉 🔥 🧝 | 0 16     | :46      |

If you wish to edit the information of a player, click "edit".

| <i>(</i> 2) H                                       | long K | ong  | Hockey A    | ssocia        | tion · | Player Li     | st - Wind | ows Internet Explorer      |               |               | EN Englis  | sh (United Stat | es) 📜 📘     | PX   |
|-----------------------------------------------------|--------|------|-------------|---------------|--------|---------------|-----------|----------------------------|---------------|---------------|------------|-----------------|-------------|------|
| C C T A http://www.hockey.org.hk/ClubPlayerList.asp |        |      |             |               |        |               |           |                            |               |               |            | - م             |             |      |
| File                                                | Edit   | View | Favorites   | Tools         | Help   |               |           |                            |               |               |            |                 |             |      |
| Goo                                                 | ole    |      |             |               |        |               | 🔽 🛃 Sea   | arch + 🗄 🔍 👍 + 🛛 👧 + 🛛 🌆 - | Translate     |               |            |                 | 🔧 🔹 🦲 Karir | na 🔹 |
|                                                     | 0      |      |             |               |        |               |           |                            | in al loidice |               | _          |                 | -           | »    |
|                                                     | 4      | ØН   | long Kong H | ockey A       | ssocia | tion - Player | List      |                            | <u>e</u>      |               | <b>.</b> • | 🏱 Page 🔻 🔛      | 🔹 😳 Tools   | •    |
|                                                     |        |      |             |               |        | HKHA No.      | Shirt No. | Name                       | Status        |               |            |                 |             | ^    |
|                                                     |        |      |             | 1             | Edit   | 022470        | 1         | Yuen Ying, Serena CHEUNG   | Active        | Change Status | Release    |                 |             |      |
|                                                     |        |      |             | 2             | Edit   | 022467        | 2         | Kam Lin, Catherine CHENG   | Active        | Change Status | Release    |                 |             |      |
|                                                     |        |      |             | 3             | Edit   | 060223        | 3         | Lai Yi Tammy FUNG          | Active        | Change Status | Release    |                 |             |      |
|                                                     |        |      |             | 4             | Edit   | 022474        | 5         | Wai Ling, Karina LAM       | Active        | Change Status | Release    |                 |             |      |
|                                                     |        |      |             | 5             | Edit   | 100168        | 6         | Kit Mei, Connie Pang       | Active        | Change Status | Release    |                 |             |      |
|                                                     |        |      |             | 6             | Edit   | 050036        | 7         | Wai Ling (Wany) YEUNG      | Active        | Change Status | Release    |                 |             |      |
|                                                     |        |      |             | 7             | Edit   | 060041        | 8         | Celeste Virginia CHENG     | Active        | Change Status | Release    |                 |             |      |
|                                                     |        |      |             | 8             | Edit   | 022475        | 10        | Mei Oi, Lourdes LAM        | Active        | Change Status | Release    |                 |             |      |
|                                                     |        |      |             | 9             | Edit   | 022480        | 11        | Hiu Wan MOK                | Active        | Change Status | Release    |                 |             |      |
|                                                     |        |      |             | 10            | Edit   | 050037        | 12        | Sze Ting Stephanie FONG    | Active        | Change Status | Release    |                 |             |      |
|                                                     |        |      |             | 11            | Edit   | 022469        | 13        | Pik Shan, Sandy CHEUNG     | Active        | Change Status | Release    |                 |             |      |
|                                                     |        |      |             | 12            | Edit   | 070035        | 16        | Tap Hung CHIU              | Active        | Change Status | Release    |                 |             |      |
|                                                     |        |      |             | 13            | Edit   | 100007        | 17        | Shing Yan (Stefanie) Chan  | Active        | Change Status | Release    |                 |             |      |
|                                                     |        |      |             | 14            | Edit   | 022473        | 18        | Kam Sau, Sandy HO          | Active        | Change Status | Release    |                 |             |      |
|                                                     |        |      |             | 15            | Edit   | 022477        | 19        | Helen LEUNG                | Active        | Change Status | Release    |                 |             |      |
|                                                     |        |      |             | 16            | Edit   | 032268        | 21        | Yuen Yi, Fion LAI          | Active        | Change Status | Release    |                 |             |      |
|                                                     |        |      |             | 17            | Edit   | 032358        | 22        | Chi Wah, Frances CHOW      | Active        | Change Status | Release    |                 |             | _    |
|                                                     |        |      |             | 18            | Edit   | 090123        | 23        | So Yan Suzanne YEUNG       | Active        | Change Status | Release    |                 |             |      |
|                                                     |        |      |             | 19            | Edit   | 022476        | 27        | Shui Hing, Susan LAM       | Active        | Change Status | Release    |                 |             |      |
|                                                     |        |      |             | 20            | Edit   | 022481        | 28        | Wai Lan, Kirby WONG        | Active        | Change Status | Release    |                 |             |      |
|                                                     |        |      |             | 21            | Edit   | 100212        | 29        | Irene L. Y. SHIEH          | Active        | Change Status | Release    |                 |             |      |
|                                                     |        |      |             | 22            | Edit   | 050105        | 6         | Wing Lan, Karen NG         | Inactive      | Change Status | Release    |                 |             |      |
|                                                     |        |      |             | 23            | Edit   | 032074        | 7         | Ka Wa, Carol TSOI          | Inactive      | Change Status | Release    |                 |             |      |
|                                                     |        |      |             | 24            | Edit   | 022471        | 9         | Kitty CHOI                 | Inactive      | Change Status | Release    |                 |             | ~    |
|                                                     |        |      |             | 05            |        | 000 (70       |           | 12 1 12 11 144411          |               |               |            |                 | A 10000     |      |
|                                                     |        |      |             |               |        |               |           |                            |               | Lø 🔮          | Internet   |                 | ₹ 100%      | •    |
| -                                                   | star   | rt   | 🛛 😨 🖉       | <mark></mark> | 6      | 🗿 3 Interne   | t Ex 👻    | 🛛 Microsoft Excel          | Micros        | oft Power     |            |                 | 1           | 6:48 |

You can change the shirt number, ID card/passport number, tel number, email address of a player. (For privacy reason, the date of birth, HKID number, email and tel are covered here. )

Click "Submit" button at the bottom after making the changes. Otherwise, click "Admin to go back to main menu page or click "Player" to go back to player list view.

|                               | offerguide ender ender ender ender ender ender ender ender ender |                              |                 |
|-------------------------------|------------------------------------------------------------------|------------------------------|-----------------|
| File Edit View Favorites Tool | s Help                                                           |                              |                 |
| Google                        | 🔽 🔧 Search 🗤 🌚 🚽 🛛 🕸 Translat                                    | e •                          | 🦴 🔹 🔵 Karina 🔹  |
| Hong Kong Hockey              | Association - Player D                                           | 🗿 🔹 🔝 🕤 🖏 🖛 🔹 🔂 Page 🕶 🚪     | 📱 🔹 🌍 Tools 💌 🦉 |
| Herr & Admin » HPU » Player   |                                                                  |                              | ^               |
| Player Detail                 |                                                                  |                              |                 |
| *= mand                       | atory fields                                                     |                              |                 |
| 5                             | Status Inactive                                                  |                              |                 |
| нкн                           | A No. 032074                                                     |                              |                 |
| Shirt                         | No.* 7                                                           |                              |                 |
| Last                          | Name TSOI                                                        |                              |                 |
| First                         | Name Ka Wa, Carol                                                |                              |                 |
| Chinese                       | Name                                                             |                              |                 |
| Dete of                       | Rieth Male O Female                                              |                              |                 |
|                               |                                                                  |                              |                 |
| нкір                          | No *                                                             |                              |                 |
| Passo                         | rt No.                                                           |                              |                 |
| Nation                        | ality * HK                                                       |                              |                 |
| F                             |                                                                  |                              |                 |
|                               |                                                                  |                              |                 |
| Undate                        | Photo                                                            |                              |                 |
| oputo                         |                                                                  | ·                            |                 |
|                               |                                                                  |                              |                 |
| 1                             | Idins                                                            |                              |                 |
|                               |                                                                  |                              |                 |
|                               |                                                                  | *                            |                 |
|                               |                                                                  | ~                            |                 |
|                               |                                                                  |                              |                 |
|                               | Logs                                                             |                              |                 |
|                               |                                                                  |                              |                 |
|                               |                                                                  | ~                            |                 |
|                               | Submit                                                           |                              |                 |
|                               |                                                                  | Adobe Updater                | × Accoriation   |
|                               |                                                                  | Updates are ready to be inst | talled.         |

If you wish to make a new player registration, click "Player Registration" in main menu.

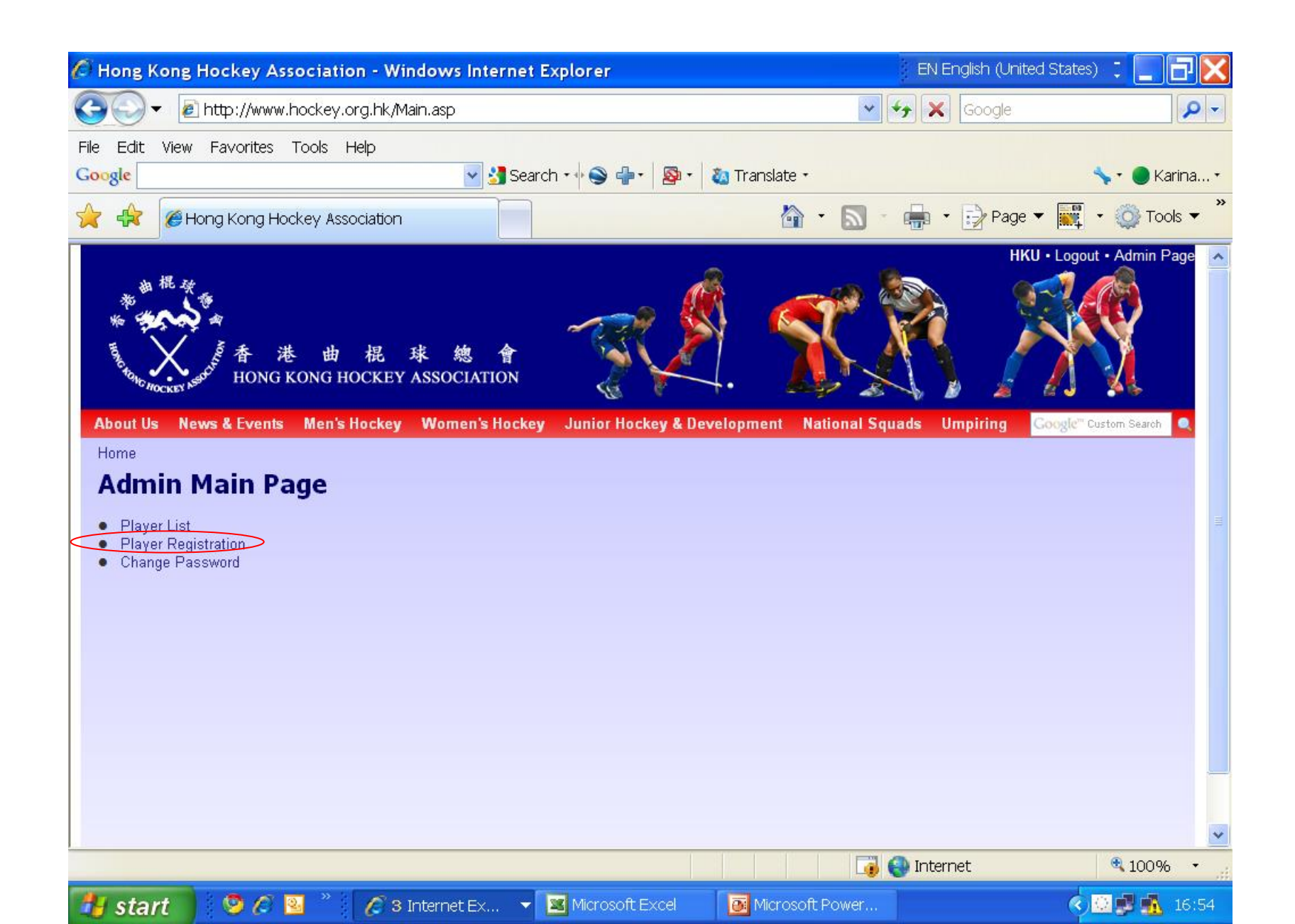

Fill in all the details, upload photo and signed form, then click "Submit". Otherwise, click 'Admin' to leave this page (without clicking 'Submit', all data entered on this page will not be stored).

| Hong Kong Hockey Association - Member Registred | ration - Windows Internet Explo | EN English (United States) 📮                           |                        |
|-------------------------------------------------|---------------------------------|--------------------------------------------------------|------------------------|
| CO V Inttp://www.hockey.org.hk/ClubPlayerReg.as | p                               | 🔽 🐓 🗙 Google                                           | <b>P</b> -             |
| File Edit View Favorites Tools Help             |                                 |                                                        |                        |
| Google 💙 🛃                                      | Search 🗤 🍚 📲 🛛 🔯 🕇 🖓 Transl     | ate - 🔷 🦴 -                                            | 🔵 Karina 🔹             |
| 🔶 🏤 🍘 Hong Kong Hockey Association - Member     |                                 | 🟠 • 🔊 • 🚔 • 🔂 Page 🕶 👿 • 🖇                             | 👸 Tools 🔻 👋            |
|                                                 | <i>C</i> *                      |                                                        |                        |
| About Us News & Events Men's Hockey Women's Ho  | ckey Junior Hockey & Developmen | t National Squads Umpiring Google <sup>ee</sup> Custon | n Search 🔍             |
| Home » Admin                                    |                                 |                                                        |                        |
| Player Registration                             |                                 |                                                        |                        |
| * = mandatory fields                            |                                 |                                                        |                        |
| Team                                            |                                 |                                                        |                        |
| Shirt No. *                                     |                                 |                                                        |                        |
| Last Name ~                                     |                                 |                                                        |                        |
| Chinese Name                                    |                                 |                                                        |                        |
| Date of Birth *                                 | (dd/mm/www.or.ddmi              | nyaw)                                                  |                        |
|                                                 | ● Local ● Visiting              | , yyyy                                                 |                        |
| HKID No.*                                       | e.g. (A1234567)                 |                                                        |                        |
| Passport No.                                    |                                 |                                                        |                        |
| Nationality *                                   |                                 |                                                        |                        |
| Email *                                         |                                 |                                                        |                        |
| Tel. *                                          |                                 |                                                        |                        |
| Update Photo                                    |                                 | Browse                                                 |                        |
| Update HKID / Passport                          |                                 | Browse                                                 |                        |
| update Signed Form                              | Cub=14                          | Browse                                                 |                        |
|                                                 | Submit                          |                                                        | ×                      |
|                                                 |                                 | Lø 😝 Internet 🧠                                        | ,100% ▼ <sub>.::</sub> |
| 🛃 start 🔰 🧐 🖉 🞴 🎽 🔏 3 Internet Ex               | 🔻 📓 Microsoft Excel 🛛 📴 Mic     | rosoft Power 🔇 😳 🛽                                     | 17:04                  |

After clicking 'submit button', the newly registered player will show up in the player list at the bottom, awaiting HKHA approval. Once it is approved, the player will show up as an 'active' player on the player list with an HKHA number.

| 🖉 н  | ong K | ong Hockey As   | soc   | iatio  | n - Player    | List - Wi     | ndows Internet Explore   | r             | 3 E                 | N English     | (United States)   | : 💶 🗗 🗙            |
|------|-------|-----------------|-------|--------|---------------|---------------|--------------------------|---------------|---------------------|---------------|-------------------|--------------------|
| G    | 0.    | 🖊 🙋 http://www. | .hocł | key.or | 'g.hk/ClubP   | 'layerList.as | p?TeamId=122             |               | ✓ + <sub>j</sub>    | × 600         | gle               | - م                |
| File | Edit  | View Favorites  | Тоо   | ls H   | elp           |               |                          |               |                     |               |                   |                    |
| Goo  | gle   |                 |       |        |               |               | Search • 🗄 🕥 🛖 • 🛛 🔊 • 🖓 | 🖏 Translate 🔹 |                     |               | ٩                 | 🖌 🕶 🔵 Karina 🔹     |
| 0    | _     |                 |       |        |               |               |                          |               | _                   |               |                   |                    |
| *    | 47    | 🏉 Hong Kong Ho  | ckey  | / Asso | ciation - Pla | iyer List     |                          |               | • 🔊 • 🖷             | • 🛃           | Page 🔻 🋒          | • 🥥 Tools ▼        |
|      |       |                 | 17    | Edit   | 032358        | 22            | Chi vvan, Frances CHUVV  | Active        | Change Status       | Release       |                   | ^                  |
|      |       |                 | 10    | Edit   | 000123        | 23            | So ran Suzanne rEUNG     | Active        | Change Status       | Release       |                   |                    |
|      |       |                 | 19    | Edit   | 022476        | 2/            | Shui Hing, Susan LAwi    | Active        | Change Status       | Release       |                   |                    |
|      |       |                 | 20    | Edit   | 100210        | 20            |                          | Active        | Change Status       | Release       |                   |                    |
|      |       |                 | 21    | Edit   | 050105        | 23            | Wing Lon Koron NG        | Inactiva      | Change Status       | Release       |                   |                    |
|      |       |                 | 22    | Edit   | 032074        | 7             | Ka Wal Carol TSOL        | Inactive      | Change Status       | Poloaco       |                   |                    |
|      |       |                 | 23    | Edit   | 032074        | ,<br>a        | Ka wa, calor 1501        | Inactive      | Change Status       | Polosco       |                   |                    |
|      |       |                 | 24    | Edit   | 022471        | 14            | Kwok Kiu Tiza MAH        | Inactive      | Change Status       | Release       |                   |                    |
|      |       |                 | 20    | Edit   | 022470        | 15            | Ching Ean, Carina II     | Inactive      | Change Status       | Release       |                   |                    |
|      |       |                 | 27    | Edit   | 032189        | 17            | Sherlynn Gave CHAN       | Inactive      | Change Status       | Release       |                   |                    |
|      |       |                 | 28    | Edit   | 090249        | 17            | Wing Kei Christie KWAN   | Inactive      | Change Status       | Release       |                   |                    |
|      |       |                 | 29    | Edit   | 042248        | 23            | Cindy NG                 | Inactive      | Change Status       | Release       |                   |                    |
|      |       |                 | 30    | Edit   | 050104        | 23            | Sze Nga KWOK             | Inactive      | Change Status       | Release       |                   |                    |
|      |       |                 | 31    | Edit   | 032190        | 25            | Lorraine AU              | Inactive      | Change Status       | Release       |                   |                    |
|      |       |                 | 32    | Edit   | 022468        | 29            | Wing Ha. Christine CHENG | Inactive      | Change Status       | Release       |                   |                    |
|      |       |                 | 33    | Edit   | 090232        | 30            | Yi Tung (Eunice) CHEUNG  | Inactive      | Change Status       | Release       |                   |                    |
|      |       |                 | 34    | Edit   | 042249        | 31            | Bobo WONG                | Inactive      | Change Status       | Release       |                   |                    |
|      |       |                 | 35    | Edit   | 060043        | 32            | Veronica WONG            | Inactive      | Change Status       | Release       |                   |                    |
|      |       |                 | 36    | Edit   | 090233        | 33            | Yin Tung Vivian LAM      | Inactive      | Change Status       | Release       |                   |                    |
|      |       |                 | 37    | Edit   | 060042        | 33            | Juliana HO               | Inactive      | Change Status       | Release       |                   |                    |
|      |       |                 | 38    | Edit   | 090234        | 35            | Wing Yan (Christian) LAI | Inactive      | Change Status       | Release       |                   |                    |
|      |       | $\langle$       | 39    | Edit   |               | 15            | Jenny LAM                | New Register  | Delete              |               |                   | >                  |
|      |       |                 |       |        |               |               |                          |               | Copyright © 2011 Al | I Rights Rese | aved. Hong Kong H | odkey Association. |
|      |       |                 |       |        |               |               |                          |               |                     |               | Design & Proc     | duced by HKWWW     |
| Done |       |                 |       |        |               |               |                          |               | Taga 😜 In           | ternet        |                   | € 100% ·           |
| 4    | star  | 1 0 1           | Q.    | »      | A 3 Inte      | rnet Ex       | ▼ Microsoft Excel        | Microsoft     | Power               |               |                   |                    |

If a player is to be released to another club, click "release". HKHA will receive the request and if it is approved, the player will not show up in the original club player list.

If in case, a player is erroneously released, please notify the HKHA immediately.

| 🖉 Hong Kong Hockey      | Associati  | on - Player    | List - W     | indows Internet Explore  | r             | EN En                      | glish (United States)    | : _ 7 🗙             |
|-------------------------|------------|----------------|--------------|--------------------------|---------------|----------------------------|--------------------------|---------------------|
| 🕒 🗸 🗸 🕞 🕞 🕞             | ww.hockey. | org.hk/ClubF   | 'layerList.a | sp?TeamId=122            |               | ✓ + ×                      | Google                   | <b>P</b> -          |
| File Edit View Favorite | s Tools    | Help           |              |                          |               |                            |                          |                     |
| Google                  |            |                | ✓ 3          | Search • 🕂 🍋 🛖 • 🛛 👰     | 🔕 Translate 🔹 |                            | 4                        | 📏 • 🔵 Karina •      |
| 🔶 🤹 🏉 Hong Kong         | Hockey Ass | ociation - Pla | ayer List    |                          |               | • 🔊 - 🖶 •                  | 🕞 Page 🔻 🔣               | • 😳 Tools 🕶 🎽       |
|                         | 17 E0      | 1 032358       | 22           | Chi vvan, Frances CHOVV  | Active        | Change Status Rele         | Jase                     | ~                   |
|                         | 18 Edi     | t 090123       | 23           | So Yan Suzanne YEUNG     | Active        | Change Status Rele         | ase                      |                     |
|                         | 19 Edi     | t U22476       | 27           | Shui Hing, Susan LAM     | Active        | Change Status Rele         | ease                     |                     |
|                         | 20 E0      | I UZZ401       | 20           |                          | Active        | Change Status Rele         | Jase                     |                     |
|                         | 21 EU      |                | 29           | Wing Lon Koron NG        | Active        | Change Status Reis         | 3458                     |                     |
|                         | 22 Edi     | + 032074       | 7            | Ka Wa, Carol TSOL        | Inactive      | Change Status Reis         | 3050                     |                     |
|                         | 23 Edi     | t 002074       | 9            | Kitty CHOI               | Inactive      | Change Status Relo         | ,ase                     |                     |
|                         | 24 Edi     | t 022471       | 14           | Kwok Kiu Liza MAH        | Inactive      | Change Status Rele         | 9999                     |                     |
|                         | 26 Edi     | t 022470       | 15           | Ching Ean, Carina II     | Inactive      | Change Status Rele         | Pase                     |                     |
|                         | 27 Edi     | t 032189       | 17           | Sherlynn Gave CHAN       | Inactive      | Change Status Rele         | ease                     |                     |
|                         | 28 Edi     | t 090249       | 17           | Wing Kei Christie KWAN   | Inactive      | Change Status Rele         | ease                     |                     |
|                         | 29 Edi     | t 042248       | 23           | Cindy NG                 | Inactive      | Change Status Rele         | ease                     |                     |
|                         | 30 Edi     | t 050104       | 23           | Sze Nga KWOK             | Inactive      | Change Status Rele         | ease                     |                     |
|                         | 31 Edi     | t 032190       | 25           | Lorraine AU              | Inactive      | Change Status Rele         | ease                     |                     |
|                         | 32 Edi     | t 022468       | 29           | Wing Ha, Christine CHENG | Inactive      | Change Status Rele         | ease                     |                     |
|                         | 33 Edi     | t 090232       | 30           | Yi Tung (Eunice) CHEUNG  | Inactive      | Change Status Rele         | ease                     |                     |
|                         | 34 Edi     | t 042249       | 31           | Bobo WONG                | Inactive      | Change Status Rele         | ease                     |                     |
|                         | 35 Edi     | t 060043       | 32           | Veronica WONG            | Inactive      | Change Status Rele         | 3ase                     |                     |
|                         | 36 Edi     | t 090233       | 33           | Yin Tung Vivian LAM      | Inactive      | Change Status Rele         | 3ase                     |                     |
|                         | 37 Edi     | t 060042       | 33           | Juliana HO               | Inactive      | Change Status Rele         | ease                     |                     |
|                         | 38 Edi     | t 090234       | 35           | Wing Yan (Christian) LAI | Inactive      | Change Status Rele         | ease                     |                     |
|                         | 39 Edi     | t              | 15           | Jenny LAM                | New Register  | Delete                     |                          |                     |
|                         |            |                |              |                          |               | Copyright © 2011 All Right | ts Reserved. Hong Kong H | lookey Association. |
|                         |            |                |              |                          |               |                            | Design & Pro             | duced by HKWWW      |
| one                     |            |                |              |                          |               | 🔁 🙆 Interna                | >t                       | € 100% -            |
| /one                    |            |                |              |                          |               |                            |                          | 10070               |
| 🛃 start 🔡 💆 🖉           | ) 💁 🎽      | 🧷 3 Inte       | rnet Ex      | 🔻 📓 Microsoft Excel      | 📴 Microsoft   | Power                      |                          | o 🗊 🚮 17:05 🖸       |